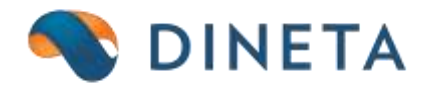

## DINETA.web naudotojo instrukcija: Gamybinės kortelės ir Gamyba

Telefonas: +370 37 234437 Mobilus: +370 659 09039 Adresas: Kuršių g. 7, Kaunas arba Olimpiečių g. 1, Vilnius El. paštas: pagalba@dineta.lt Tinklalapis: www.dineta.eu

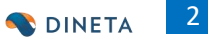

## 1 GAMYBINĖS KORTELĖS

Pasirinkus menių punktą **Registrai → Gamybinės kortelės** atsidaro gamybinių kortelių sąrašo langas (1 pav.).

| Sistema | Ataskaitos Registrai Ilg. turtas |             | Atsargos | Pirkimai | Pardavimai | Atsiskaitymai | DK        | Pagalba   | Atsijungti  |   |   |
|---------|----------------------------------|-------------|----------|----------|------------|---------------|-----------|-----------|-------------|---|---|
| Naujas  | Redaguoti                        | Trinti Ve   | eiksmai  |          | Gar        | nybinės korte |           | Spausdint | i # Uždaryt | i |   |
| Kodas   |                                  | Pavadinimas |          |          | Prekė      |               | Mat. vnt. |           | Kiekis      |   |   |
|         |                                  |             |          |          |            |               |           |           |             |   | ^ |

1 pav. Gamybinių kortelių sąrašo langas

Vedant naują įrašą, pildomi šie laukai:

- Kodas prekę identifikuojantis kodas, pagal kurį bus pasirenkamos gaminamos prekės, vedant gamybinę operaciją. Kodą galima suteikti savo nuožiūra, pagal įmonės vidaus prekių kodavimo sistemą.
- 2. Pavadinimas pavadinimas.
- 3. Pavadinimas 2 pavadinimas kita kalba arba papildomas apibūdinimas.
- 4. **Prekė** iš prekių/paslaugų sąrašo, kurią turite pasigaminti, kortelėje būtina pažymėti, kad ji gaminama.
- 5. Kiekis kokiam prekės kiekiui bus naudojamos žaliavos.

Papildomos eilutės (kuriant naują įrašą paspaudus mygtuką **Naujas** (2 ir 3 pav.) arba redaguojant įrašą pasirinkus jį sąraše ir paspaudus mygtuką **Redaguoti**) (2 ir 4 pav.):

| Sistema | Ataskaitos Registrai Ilg. turtas |  | Atsargos | Pirkimai | Pardavimai | DK            | Pagalba   | Atsijungti |              |   |
|---------|----------------------------------|--|----------|----------|------------|---------------|-----------|------------|--------------|---|
| Naujas  | Redaguoti Trinti Veiksmai        |  |          |          | Gar        | nybinės korte |           | Spausdint  | i # Uždaryti |   |
| Kodas   | das Pavadinimas                  |  |          |          | Preké      |               | Mat. vnt. |            | Kiekis       |   |
|         |                                  |  |          |          |            |               |           |            |              | ^ |

2 pav. Naujo įrašo sukūrimas ar esamo redagavimas

- 1. Prekė žaliava.
- 2. Kiekis žaliavos kiekis, naudojamas gamyboje.
- 3. Mat. vnt. žaliavos matavimo vienetas.

| Sistema     | Ataskaitos | Registrai  | llg. turtas | Atsargos  | Pirkimai | Pardavima | i Atsiskaitymai | DK     | Pagalba   | Atsijungti      |
|-------------|------------|------------|-------------|-----------|----------|-----------|-----------------|--------|-----------|-----------------|
|             |            |            |             | Gamybinės | kortelės |           |                 |        | Išsa      | augoti Uždaryti |
| Pagrindinis | Papildomas |            |             |           |          |           |                 |        |           |                 |
| Kodas       |            |            |             |           |          |           | Prekė           |        |           |                 |
| Pavadinimas |            |            |             |           |          |           | Mat. vnt.       |        |           |                 |
| Pavadinimas | 2          |            |             |           |          |           | Kiekis          | 1.0000 |           |                 |
| Naujas      | Redaguoti  | Trinti     |             |           |          |           |                 |        |           | F #             |
| Preké       |            | Prekės pav | /adinimas   |           |          | Gaminama  | Kiekis          |        | Mat. vnt. |                 |
|             |            |            |             |           |          |           |                 |        |           | ^               |

3 pav. Naujo įrašo sukūrimas

| Sistema        | Ataskaitos | Registrai  | llg. turtas | Atsargos  | Pirkimai       | Pardavimai | i Atsiskaitymai | DK       | Pagalba   | Atsijun  | gti      |
|----------------|------------|------------|-------------|-----------|----------------|------------|-----------------|----------|-----------|----------|----------|
|                |            |            |             | Gamybinės | kortelės       |            |                 |          | Išsa      | ugoti l  | Jždaryti |
| Pagrindinis    | Papildomas |            |             |           |                |            |                 |          |           |          |          |
| Kodas          |            |            |             |           |                |            | Preké           |          |           |          |          |
| Pavadinimas    | 5          |            |             |           |                | _          | Mat. vnt.       | VNT      |           |          |          |
| Pavadinimas    | \$2        |            |             |           |                |            | Kiekis          | 100.0000 |           |          |          |
| Naujas         | Redaguoti  | Trinti     |             |           |                |            |                 |          |           |          | F #      |
| Preké          |            | Prekės pav | adinimas    |           |                | Gaminama   | Kiekis          |          | Mat. vnt. |          |          |
|                |            | Batai5     |             |           |                | 10 1       |                 | 5.0000   | VNT       |          | ^        |
|                |            |            |             |           |                |            |                 |          |           |          | ~        |
|                |            |            |             |           |                |            |                 |          | Išsa      | lugoti l | Jždaryti |
| Prekė          |            | Batai      | 15          | Tipas     | 1 - prekė \vee |            |                 |          |           |          |          |
| Kiekis         | 5.00       | 00 Mat.    | vnt. VNT    | Kaina     | 0.0000         |            |                 |          |           |          |          |
| Alternatyvi pi | reke       | •••        |             |           |                |            |                 |          |           |          |          |

4 pav. Esamo įrašo redagavimas

## 2 GAMYBA

Gamybos operacija naudojama žaliavų ir kitų medžiagų/produktų gaminimui į vartojimui ar pardavimui tinkamas medžiagas bei kt. gaminius.

Pasirinkus meniu punktą Atsargos → Gamyba atsidaro gamybos operacijų sąrašas (5 pav.).

| Sistema   | Ataskaitos Registrai Ilg. turtas Atsargos |           | Pirkimai    | Pardavimai | Atsiskaitymai | DK | Pagalba | Atsijungti |           |              |
|-----------|-------------------------------------------|-----------|-------------|------------|---------------|----|---------|------------|-----------|--------------|
| Naujas    | Redaguoti                                 | Trinti Ve | eiksmai P A | Sudėtis    |               | G  | amyba   |            | Spausdint | i # Uždaryti |
| Dok. data | Dok. nr.                                  |           | Blanko nr.  |            | Sandėlis      | Ap | rašymas |            |           | Patv.        |
|           |                                           |           |             |            |               |    |         |            |           | ^            |

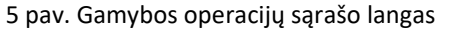

Sukuriant naują operaciją, užpildomi laukai (paspaudus mygtuką Naujas) (6 pav.):

- 1. Dok. data dokumento data.
- 2. **Dok. nr.** dokumento numeris. Šis laukas nepildomas, programa automatiškai sugeneruoja numerį, priklausomai nuo operacijos tipo.
- 3. Blanko nr. blanko numeris. Čia įrašomas gamybos operacjos dokumento numeris.
- 4. Sandėlis į sandėlis, į kurį prekės pajamuojamos.
- 5. Aprašymas laisvos formos aprašymas.

4

- 6. **Paj. DK šablonas ir Nur. DK šablonas** šablonai, pagal kuriuos bus suformuoti įrašai didžiojoje knygoje.
- 7. Grupė operacijos grupė. Laukas pildomas, jei norima pagal jį grupuoti operacijas ataskaitose.

| Sistema        | Ataskaitos | Registrai       | llg. turtas     | Atsargos     | Pirkimai | Pardavimai | Atsiskaitymai | DK | Pagalba    | Atsijungti   |     |
|----------------|------------|-----------------|-----------------|--------------|----------|------------|---------------|----|------------|--------------|-----|
|                |            |                 |                 | Gamy         | ba       |            |               |    | Išsa       | ugoti Uždary | /ti |
| Dok. data 💈    | 015-09-04  | Dok. nr.        |                 | Blanko r     | nr.      | Pa         | j. DK šabl.   |    | Paj. grupė |              |     |
| Sandėlis       |            | Grupė           |                 |              |          | Nu         | r. DK šabl.   |    | Nur. grupė |              |     |
| Aprašymas      |            |                 |                 |              |          |            |               |    |            |              |     |
| Naujas         | Redaguoti  | Kopijuoti       | Trinti Sud      | ėtis Klienta | ai       |            |               |    |            | F            | #   |
| Gamybinė korte | lė         | Gamybinės korte | lės pavadinimas |              | Kiekis   |            | Aprašymas     |    |            |              |     |
|                |            |                 |                 |              |          |            |               |    |            |              | ^   |

6 pav. Naujos gamybos operacijos sukūrimas

- 1. Gamybinė kortelė prekė, su kuria atliekama operacija.
- 2. Kiekis prekės kiekis.
- 3. Aprašymas laisvos formos operacijos aprašymas.

Patvirtinus gamybos operaciją automatiškai susiformuoja nurašymo ir pajamavimo operacija (7 pav.).

| Sistema                              | Ataskaitos | Registrai         | llg. turtas     | Atsargos    | Pirkimai | Pardavimai | Atsiskaitymai             | DK | Pagalba                  | Atsijungti     |
|--------------------------------------|------------|-------------------|-----------------|-------------|----------|------------|---------------------------|----|--------------------------|----------------|
|                                      |            |                   |                 | Gamy        | ba       |            |                           |    | Išsau                    | ugoti Uždaryti |
| Dok. data 🙎<br>Sandėlis<br>Aprašymas | 015-09-04  | Dok. nr.<br>Grupė |                 | Blanko r    | אר.      | Paj<br>Nu  | . DK šabl.<br>r. DK šabl. |    | Paj. grupė<br>Nur. grupė |                |
| Naujas                               | Redaguoti  | Kopijuoti         | Trinti Sud      | ėtis Klient | ai       |            |                           |    |                          | F #            |
| Gamybinė korte                       | lė         | Gamybinės korte   | lės pavadinimas |             | Kiekis   |            | Aprašymas                 |    |                          | ^              |

7 pav. Gamybos operacijos išsaugojimas

Kiekvieną kartą neįvedus reikiamo operacijos sukūrimo lauko, DINETA.web išmes pranešimą apie lauko užpildymą (8 pav.), todėl galėsite būti tikri, jog įvedėte reikiamus duomenis įvedant gamybos operaciją.

| Sistema      | Ataskaitos | Registrai       | lig, turtas     | Atsargos    | Pirkimai | Pardavimai | Atsiskaitymai      | DK            | Pagalba    | Atsijungti   |       |
|--------------|------------|-----------------|-----------------|-------------|----------|------------|--------------------|---------------|------------|--------------|-------|
|              |            |                 |                 | Gamy        | ba       |            |                    |               | Išsau      | igoti Uždary | ytī 🔤 |
| Dok. data    | 2015-09-04 | Dok. nr.        |                 | Blanko r    | ิลา      | Pa         | j. DK šabl.        |               | Paj. grupē |              |       |
| Sandelis     |            | , Grupė         |                 | 11.1.1      |          | Nu         | r. DK šabl.        | Jam           | Nur. grupė |              |       |
| Aprašymas    |            |                 |                 |             |          |            |                    |               |            |              |       |
| Naujas       | Redaguoti  | Kopijuoti       | Trinti Sud      | ėtis Klient | ai       | 1          |                    |               |            | F            | #     |
| Gamybine kor | telė       | Gamybinės korte | lės pavadinimas |             | Kiekas   |            | Tuččiae laukae: P  | ai DK čahl    |            |              |       |
|              |            |                 |                 |             |          |            | ruscius indukus. i | aj. Div Sabi. |            |              |       |
|              |            |                 |                 |             |          |            |                    |               | 1000       |              |       |
|              |            |                 |                 |             |          |            |                    | ОК            |            |              |       |
|              |            |                 |                 |             |          |            |                    |               |            |              |       |

8 pav. Pranešimas

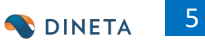

## Operacijas galite *Patvirtinti* arba *Atšaukti* (9 pav.).

| Sistema   | tema Ataskaitos Registra                  |  | strai Ilg. turtas |           | Pirkimai Pardavimai |              | Atsiskaitymai | DK  | Pagalba  | Atsiju | ingti |
|-----------|-------------------------------------------|--|-------------------|-----------|---------------------|--------------|---------------|-----|----------|--------|-------|
| Naujas    | ujas Redaguoti Trinti Veiksmai PA Sudėtis |  | Gamyba            |           |                     |              | Spausdint     | i # | Uždaryti |        |       |
| Dok. data | Dok. nr.                                  |  | Blanko nr.        |           | Sandėlis            | Ap           | rašymas       |     |          |        | Patv. |
|           |                                           |  | n nav Cam         | whee ener | contine moto        | irtinima a a | rha atčaviki  |     |          |        |       |

9 pav. Gamybos operacijos patvirtinimas arba atšaukimas

Gamybos sąraše pasirinkę prekę ir paspaudę mygtuką *Veiksmai* galite peržiūrėti trūkstamus likučius (10 pav.).

| Sistema   | Ataskaitos | Registrai | llg. turtas  | Atsargos | Pirkimai             | Pardavimai                   | Atsiskaitymai       | DK              | Pagalba          | Atsiju | ungti |      |
|-----------|------------|-----------|--------------|----------|----------------------|------------------------------|---------------------|-----------------|------------------|--------|-------|------|
| Naujas    | Redaguoti  | Trinti    | Veiksmai P A | Sudėtis  |                      | Gi                           | amyba               |                 | Spausdint        | i #    | Uždar | ryti |
| Dok. data | Dok. nr.   |           | Blanko nr.   |          | Sandėlis             | Apr                          | rašymas             |                 |                  |        | Patv. |      |
|           |            |           |              |          |                      | ١                            | Veiksmai - Moz      | zilla Firefox   | -                |        | ×     | Î    |
|           |            |           |              |          |                      |                              |                     |                 |                  | ABP    | •     |      |
|           |            |           |              |          | Veiksmas             | Trūkstami žaliavų li         | ikučiai             | ~               |                  |        |       |      |
|           |            |           |              |          | Laikotarpis r        | 2015-08-05                   | iki 2015-09-0       | 04              |                  |        |       |      |
|           |            |           |              |          | Sandėlis<br>Tiekėjas |                              | (Kai                | i nenurodytas i | orekės kortelėje | -)     |       |      |
|           |            |           |              |          | Pirk. DK šab         | lonas                        |                     | rnenurouytas    | prekes kontelejt | -,     |       |      |
|           |            |           |              |          | Veiksmas             | Parodyti tri<br>Parodyti tri | ūkstamus likučius 🔻 | •               |                  |        |       |      |
|           |            |           |              |          |                      | Formuoti o                   | peracijas           |                 |                  |        |       |      |
|           |            |           |              |          |                      |                              |                     |                 |                  |        |       |      |
|           |            |           |              |          |                      |                              |                     |                 |                  |        |       |      |
|           |            |           |              |          |                      | Vykdyti                      |                     |                 | Atšaukti         |        |       |      |
|           |            |           |              |          |                      | .,,.                         |                     |                 |                  |        |       | ~    |
|           |            |           |              |          |                      |                              |                     |                 | Vyko             | lyti   | Išval | yti  |

10 pav. Trūkstamų likučių peržiūra

Pasirinkę įrašą gamybos sąraše galite taip pat peržiūrėti sudėtį paspaudę mygtuką *Sudėtis* (11 pav.).

| Sistema    | Ataskaitos  | Registrai                         | llg. turtas         | Atsargos                   | Pirkimai | Pardavimai | Atsiskaityma | i DK          | Pagalba      | Atsijun | yti      |
|------------|-------------|-----------------------------------|---------------------|----------------------------|----------|------------|--------------|---------------|--------------|---------|----------|
| Naujas     | Redaguoti   | Trinti Vei                        | iksmai P A          | Sudėtis                    |          | Ga         | amyba        |               | Spausdint    | i # L   | Iždaryti |
| Dok. data  | Dok. nr.    |                                   | Blanko nr.          |                            | Sandėlis | Apr        | ašymas       |               |              | Pa      | itv.     |
| 2015-02-26 | <u>File</u> | lit <u>V</u> iew Hi <u>s</u> tory | y <u>B</u> ookmarks | <u>T</u> ools <u>H</u> elp |          |            |              |               |              | - 0     | ×        |
|            |             | Operacijų keitima                 | is 🖌 🗡              | +                          |          |            |              |               |              |         |          |
|            | <b>(</b>    | 2                                 |                     |                            | ⊽ C      | Q. Search  |              | ☆ 自 ♥         | <b>↓ ☆ 9</b> | • •     | =        |
|            | Р           | DF Spausdir                       | nti Formuo          | ti                         |          |            |              |               | Užda         | aryti   |          |
|            | UAB         |                                   |                     |                            |          |            |              |               |              |         |          |
|            | Data        |                                   |                     |                            | Keisti ( | operacijas |              |               |              |         |          |
|            | Data:       |                                   |                     |                            |          |            | Atspausdint  | a: 2015-09-04 |              |         |          |
|            | Koda        | s B                               | Barkodas P          | avadinimas                 |          |            | Vnt.         | Kiekis        |              |         |          |
|            | UZUO        | LAIDA2                            | u                   | zuolaida                   |          |            | VNT          | 10.0000       |              |         |          |
|            |             |                                   |                     |                            |          |            | Viso:        | 10.0000       |              |         |          |
|            |             |                                   |                     |                            |          |            |              |               |              |         |          |
|            |             |                                   |                     |                            |          |            |              |               |              |         |          |
|            |             |                                   |                     |                            |          |            |              |               |              |         |          |
|            |             |                                   |                     |                            |          |            |              |               |              |         |          |
|            |             |                                   |                     |                            |          |            |              |               |              |         |          |
|            |             |                                   |                     |                            |          |            |              |               |              |         |          |
|            |             |                                   |                     |                            |          |            |              |               | Vyko         | dyti I  | švalyti  |

11 pav. Gamybos įrašo operacijos keitimas